### **ECANDIDAT : Procédure VAPP**

### v.1 UNICAEN - 01/02/2021

Vous souhaitez candidater dans une formation au sein de notre établissement, mais vous ne disposez pas du niveau requis, mais vous avez une expérience professionnelle significative.

➡ Vous devez donc faire une demande de Validation des Acquis Professionnels et Personnels (VAPP), afin de vous permettre d'accéder à une formation par la prise en compte de votre expérience professionnelle et personnelle.

ATTENTION : la demande de VAPP se différencie de la candidature à la formation.

## 1 – <u>Se créer un compte sur l'application eCandidat</u>

Avant toute démarche sur l'application, vous devez au préalable vous créer un compte sur l'application. Une procédure se trouve à votre disposition sur la page d'accueil de l'application.

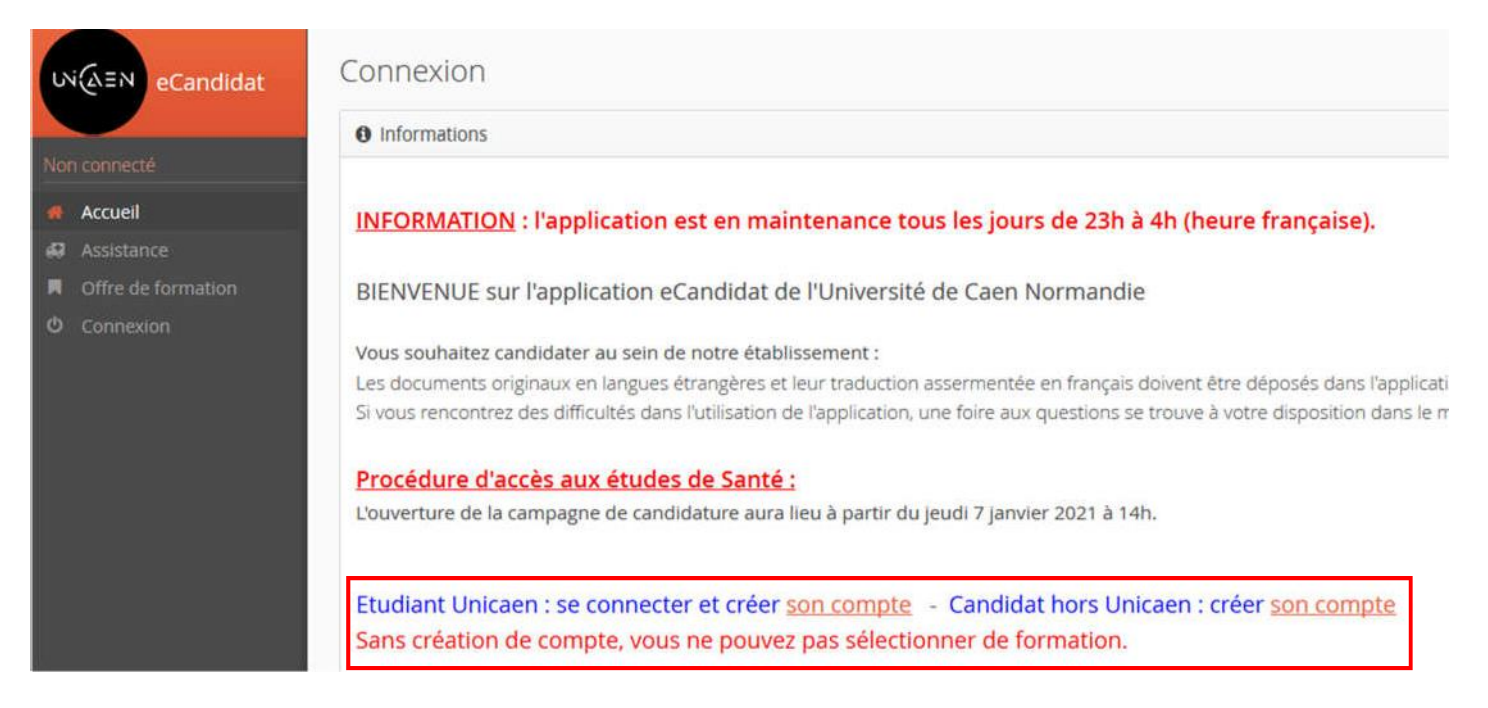

A l'issue de la création de votre compte, vous devrez compléter vos informations personnelles pour pouvoir sélectionner un dispositif.

# 2 - Déposer une demande de VAPP

 Une fois vos données personnelles complétées, sélectionner l'onglet « candidatures », puis cliquer sur « Nouvelle candidature » :

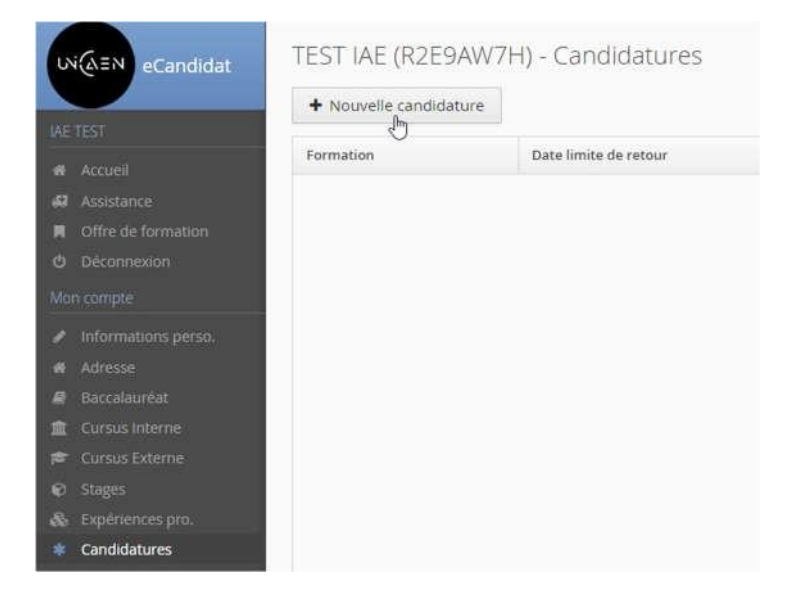

Vous arrivez sur l'offre de formation proposée par l'Université de Caen. Sélectionner le centre « Dispositif spécifique VAPP... », puis le niveau de formation sur le lequel vous souhaitez déposer votre demande :

| เง (AEN eCandidat                                          | Offre de formation<br>Vous pouvez consulter les formations en dépliant les menus et candidater à une formation en cliquant dessus |  |  |  |  |
|------------------------------------------------------------|----------------------------------------------------------------------------------------------------|--|--|--|--|
| IAE TEST                                                   | Filtre Filtre en cours : Aucun                                                                                                    |  |  |  |  |
| <ul><li>Accuell</li><li>Assistance</li></ul>               | Université de Caen Normandie                                                                                                    |  |  |  |  |
| 📕 Offre de formation                                       | Titre                                                                                                    |  |  |  |  |
| O Déconnexion                                              | <u>m</u> Dispositif spécifique CESURES                                                                                            |  |  |  |  |
| Mon compte                                                 | Dispositif spécifique ENGAGEMENT ETUDIANT                                                                                         |  |  |  |  |
| <ul> <li>Informations perso.</li> </ul>                    | 👻 🏛 Dispositif spécifique VAPP - Validation des acquis professionnels et personnels                                               |  |  |  |  |
| # Adresse                                                  | ▶                                                                                                    |  |  |  |  |
| Baccalauréat                                               | ▶                                                                                                    |  |  |  |  |
| <ul> <li>Cursus Interne</li> <li>Cursus Externe</li> </ul> | E Licence Professionnelle                                                                                                    |  |  |  |  |
| Stages                                                     | ▼ 🗯 Master                                                                                                    |  |  |  |  |
| 💩 Expériences pro.                                         | VAPP - Master 1, Voeu 1 _ በካ                                                                                                    |  |  |  |  |
| * Candidatures                                             | VAPP - Master 1, Voeu 2                                                                                                    |  |  |  |  |
|                                                            | VAPP - Master 2, Voeu 1                                                                                                    |  |  |  |  |
|                                                            | VAPP - Master 2, Voeu 2                                                                                                    |  |  |  |  |
|                                                            |                                                                                                    |  |  |  |  |

#### Confirmation

× Non

17

Voulez-vous candidater à la formation 'VAPP - Master 1, Voeu 1

### Confirmer celle-ci :

- Vous accédez au « Récapitulatif de votre candidature ».
  - ⇒ Vous devez donc ajouter les pièces justificatives demandées :

| Dates utiles            | A                                                                                                    | Adresse de contact                                                                                                    |  |
|-------------------------|----------------------------------------------------------------------------------------------------|----------------------------------------------------------------------------------------------------|--|
| Date limite             | e de retour 15/01/2021 a<br>1<br>N                                                                                                    | a<br>14000 CAEN<br>Mail : <u>cecilla lassagne@unicaen.fr</u>                                                                                                    |  |
| nformations complémen   | itaires'                                                                                                    |                                                                                                    |  |
| i Informations of       | complémentaires                                                                                                    |                                                                                                    |  |
| des du tableau avant le | 15/01/2021. Une fois fait vous devrez transm                                                                                                    | ettre votre candidature.                                                                                                    |  |
| Fichier                 | Statut                                                                                                    | Commentaire                                                                                                    |  |
| +                       | En attente                                                                                                    |                                                                                                    |  |
| +                       | En attente                                                                                                    |                                                                                                    |  |
| +                       | En attente                                                                                                    |                                                                                                    |  |
|                         |                                                                                                    |                                                                                                    |  |
|                         | Dates utiles Date limits Date limits nformations complémen i Informations des du tableau avant le Fichier + + + + + + + + + + + + + + + + + + + | Dates utiles       A         Date limite de retour       15/01/2021         anformations complémentaires'       a         i Informations complémentaires         des du tableau avant le 15/01/2021. Une fois fait vous devrez transm         Fichier       Statut         +       En attente         +       En attente         +       En attente |  |

➡ Et vous devez compléter le formulaire complémentaire à l'aide du lien, afin de pouvoir le réinsérer en pièce justificative :

| informations détaillée                                                        | iS                                       | Dates utiles                                                                   |                                                                                |
|-------------------------------------------------------------------------------|------------------------------------------|--------------------------------------------------------------------------------|--------------------------------------------------------------------------------|
| Formation<br>Statut du dossier<br>Décision                                    | VAPP - Maste<br>En attente<br>En attente | r 1, Voeu 1                                                                    | Date limite de retour 15/01/2021                                               |
|                                                                               | sulter les ond                           | ets 'Formulaires complémentaires' et 'Inforr                                   | nations complémentaires'                                                       |
| N'oubliez pas de con                                                          | source les ongi                          |                                                                                |                                                                                |
| Noubliez pas de con                                                           | tives 🕝                                  | Formulaires complémentaires                                                    | Informations complémentaires                                                   |
| . N'oubliez pas de con                                                        | itives 😨                                 | Formulaires complémentaires                                                    | Informations complémentaires<br>Le statut et les réponses des formulaires sont |
| Noubliez pas de con<br>Pièces justifica<br>Pour remplir un forn<br>Formulaire | itives 🔐                                 | Formulaires complémentaires<br>z sur son Uri et répondez aux questions.<br>Uri | Informations complémentaires<br>Le statut et les réponses des formulaires sont |

Une fois toutes les pièces jointes, la touche « Transmettre ma candidature » se mettra en VERT. Cliquer dessus pour la transmettre.

Dans un premier temps, votre demande sera étudiée administrativement, à savoir **RECEVABLE** ou **IRRECEVABLE**. Vous en recevrez notification par mail.

- > **Demande RECEVABLE** : vous recevrez une notification pour procéder au paiement de celle-ci.
- > **Demande IRRECEVABLE** : vous recevrez une notification mentionnant l'irrecevabilité.

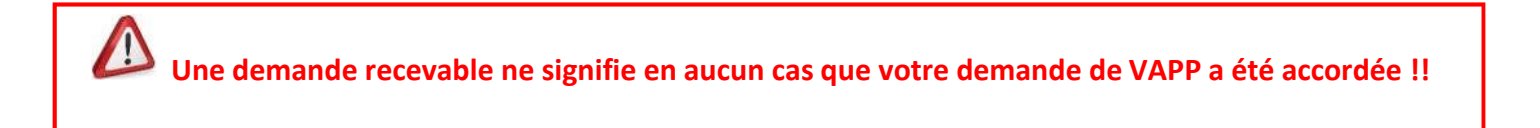

### Celle-ci sera étudiée lors de votre candidature à la formation souhaitée.

## 3 – <u>Candidater à une formation (dans le cas des formations sélectives)</u>

Au même titre que la sélection du dispositif VAPP, vous devez retourner dans l'offre de formation et sélectionner la formation de votre choix et y compléter le dossier de candidature : pièces justificatives et formulaire complémentaire.

Vous retrouverez l'ensemble de l'offre de formation avec les dates de recrutement sur la page eCandidat Offre de formation : <u>https://candidatures.unicaen.fr/ecandidat/#!offreFormationView</u>

Dans le récapitulatif de votre candidature à la formation souhaitée, vous retrouverez 3 pièces justificatives relatives à la VAPP :

| VAPP - Formulaire "Demande de VAPP" - Voir onglet "Informations<br>complémentaires"                            | + | En attente | Q Non concerné par cette pièce |
|----------------------------------------------------------------------------------------------------|---|------------|--------------------------------|
| VAPP : pièces justificatives - Voir onglet "informations<br>complémentaires"                                   | + | En attente | Q Non concerné par cette pièce |
| VAPP - Mail justifiant le paiement des frais de procédure VAPP - Voir<br>onglet "informations complémentaires" | + | En attente | Q Non concerné par cette pièce |

- Il vous suffira de réinsérer le « formulaire de demande de VAPP » ainsi que « les pièces justificatives » à celle-ci que vous aurez transmis lors de votre demande de VAPP.
- Dans pièce « Mail justifiant le paiement des frais de procédure VAPP », vous devez insérer le mail que vous aurez reçu à l'issue de son paiement.
  - Sans ce justificatif de paiement votre dossier sera statué en incomplet. Par conséquent votre dossier ne pourra être étudié par la commission pédagogique.

Pour tout complément d'informations relatif à la VAPP, vous avez la possibilité de consulter notre site internet à l'adresse suivante : <u>http://webetu.unicaen.fr/formation-continue/valider-ses-acquis/la-validation-des-acquis-professionnels-et-personnels-vapp-685835.kjsp</u>

Vous pouvez également nous contacter par mail à l'adresse suivante : <u>vapp.sufca@unicaen.fr</u>